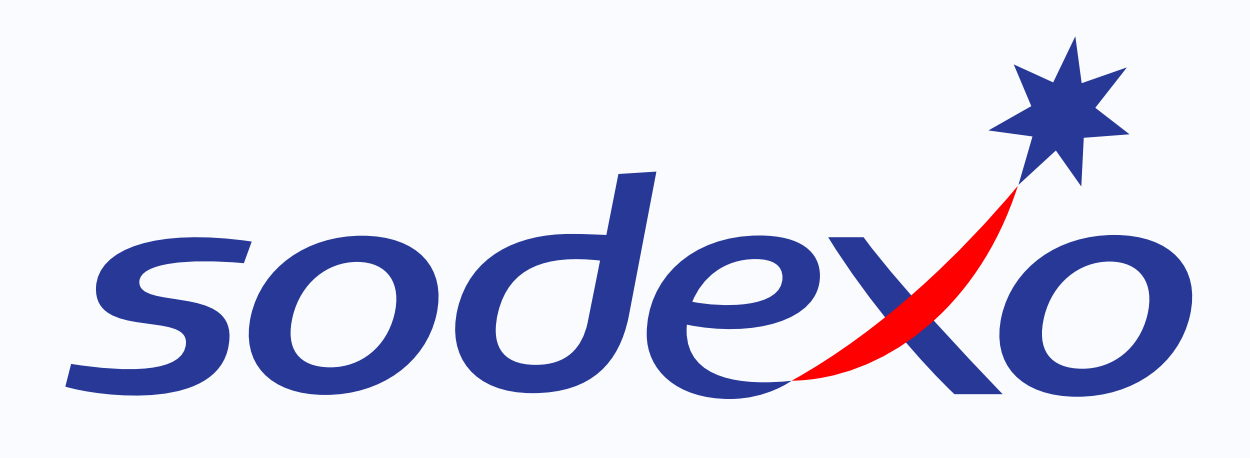

# Opiskelijatunnistus MySodexossa

KÄYTTÖOHJE

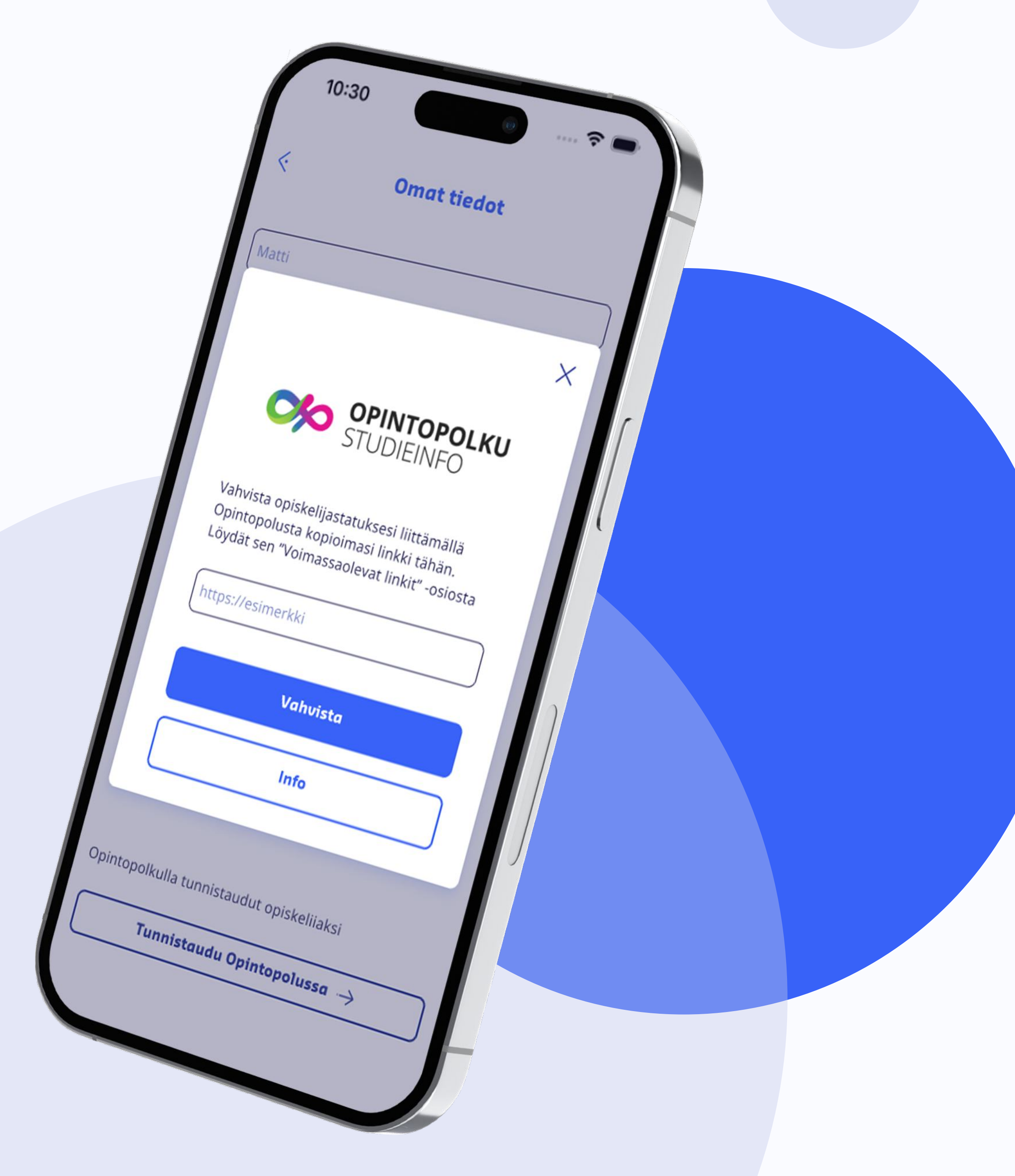

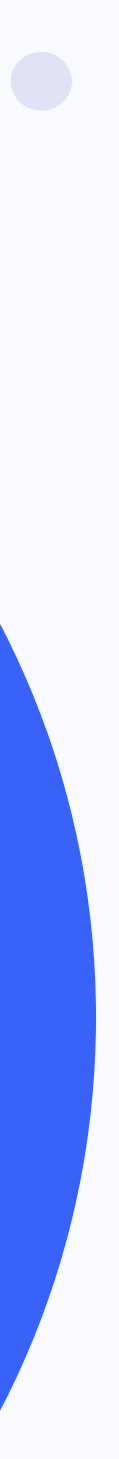

### MySodexo app

#### 1. Etsi "Omat tiedot" käyttäjävalikosta

näppäintä

| ( |                                  |   |  |
|---|----------------------------------|---|--|
|   | <b>Matti Meikäläinen</b><br>G7Al |   |  |
|   | Poista 🗊                         | _ |  |
| 0 | Avaa asetukset                   | > |  |
| 8 | Maksutavat                       | > |  |
| 8 | Omat tiedot                      | ≥ |  |
| ଜ | Osoitteet                        | > |  |
|   | Tietosuojakäytäntö               | ≥ |  |
| Т | laukset (0)                      | > |  |
|   |                                  |   |  |
|   |                                  | A |  |

| Matti                                                                                                    | Mat   | ti 👘                                                                                                    |                |
|----------------------------------------------------------------------------------------------------|-------|----------------------------------------------------------------------------------------------------|----------------|
| Meikäläinen                                                                                                    | Mei   | käläinen                                                                                                    |                |
| *358 💟 (50 123 4567                                                                                                    |       |                                                                                                    | ×              |
| matti.meikalainen@example.com<br>lyväksyn Sodexo-sovelluksen säännot,<br>letosuojaselosteen ja käyttöehdot<br>Ainulle saa lähettää kiinnostavia<br>ariouksia ia henkilökohtaisia etuia<br>ähköbostilla<br>ekstiviestillä | >     | Vahvista opiskelijastatuksesi liittämällä<br>Opintopolusta kopioimasi linkki tähän.<br>Löydät sen "Voimassaolevat linkit" -osios | <b>J</b><br>ta |
|                                                                                                    |       | Vahvista                                                                                                    |                |
| Tallenna                                                                                                    |       | Info                                                                                                    |                |
| opintopolkulla tunnistaudut opiskeliiaksi                                                                                                    | Opin  | opolkulla tunnistaudut opiskeliiaksi                                                                                             |                |
|                                                                                                    | <br>_ |                                                                                                    |                |

### 2. Paina "Tunnistaudu Opintopolussa" -

#### 3. Linkin syöttökenttä ilmestyy

### **Opintopolku.fi**

4. Avaa selain, mene osoitteeseen opintopolku.fi, ja avaa valikko

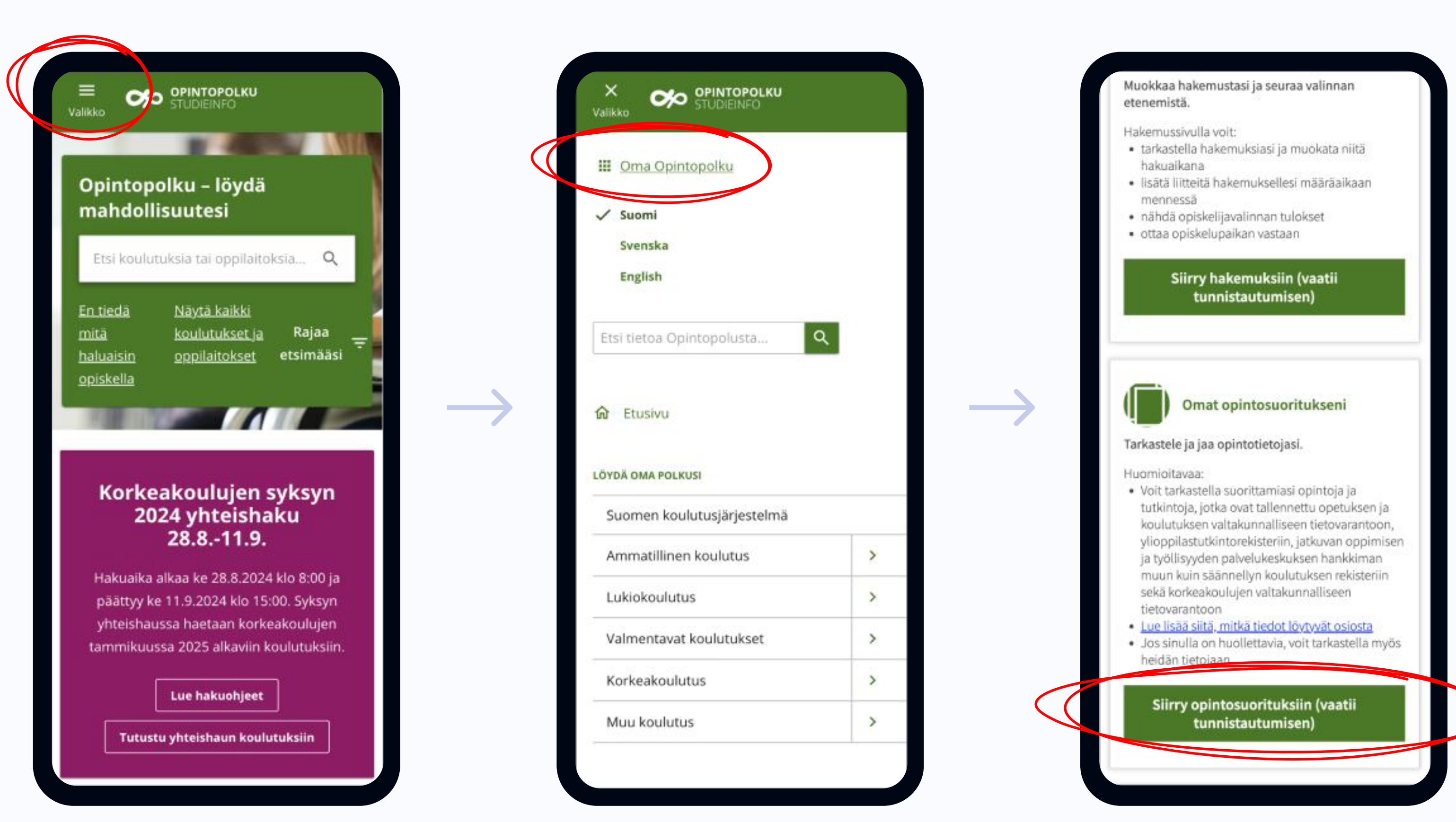

#### 5. Avaa "Oma Opintopolku"

#### 6. Selaa alas, ja valitse "Siirry opintosuorituksiin"

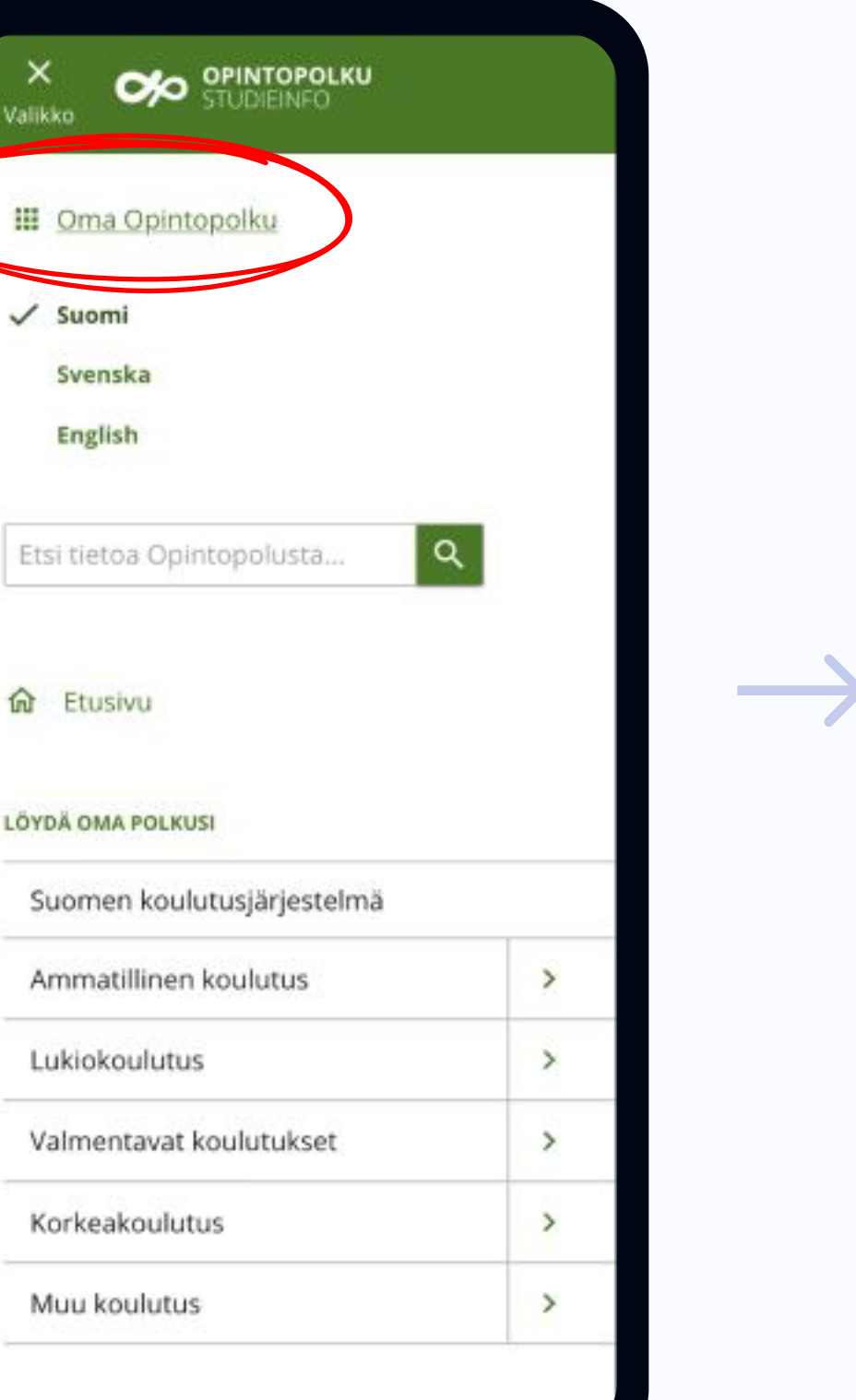

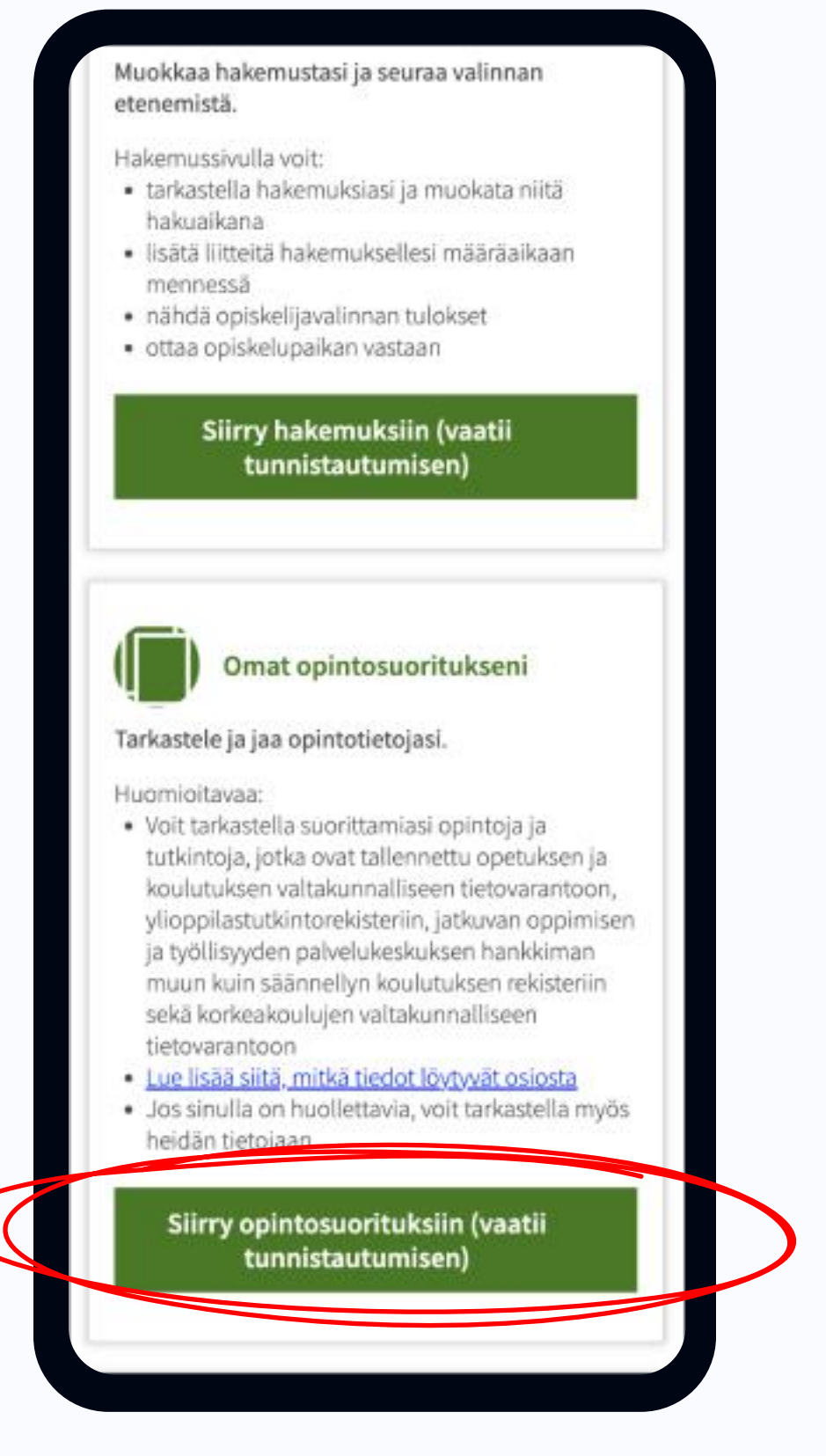

### Opintopolku.fi

 $\rightarrow$ 

# 7. Kirjaudu sisään valitsemallasi tavalla

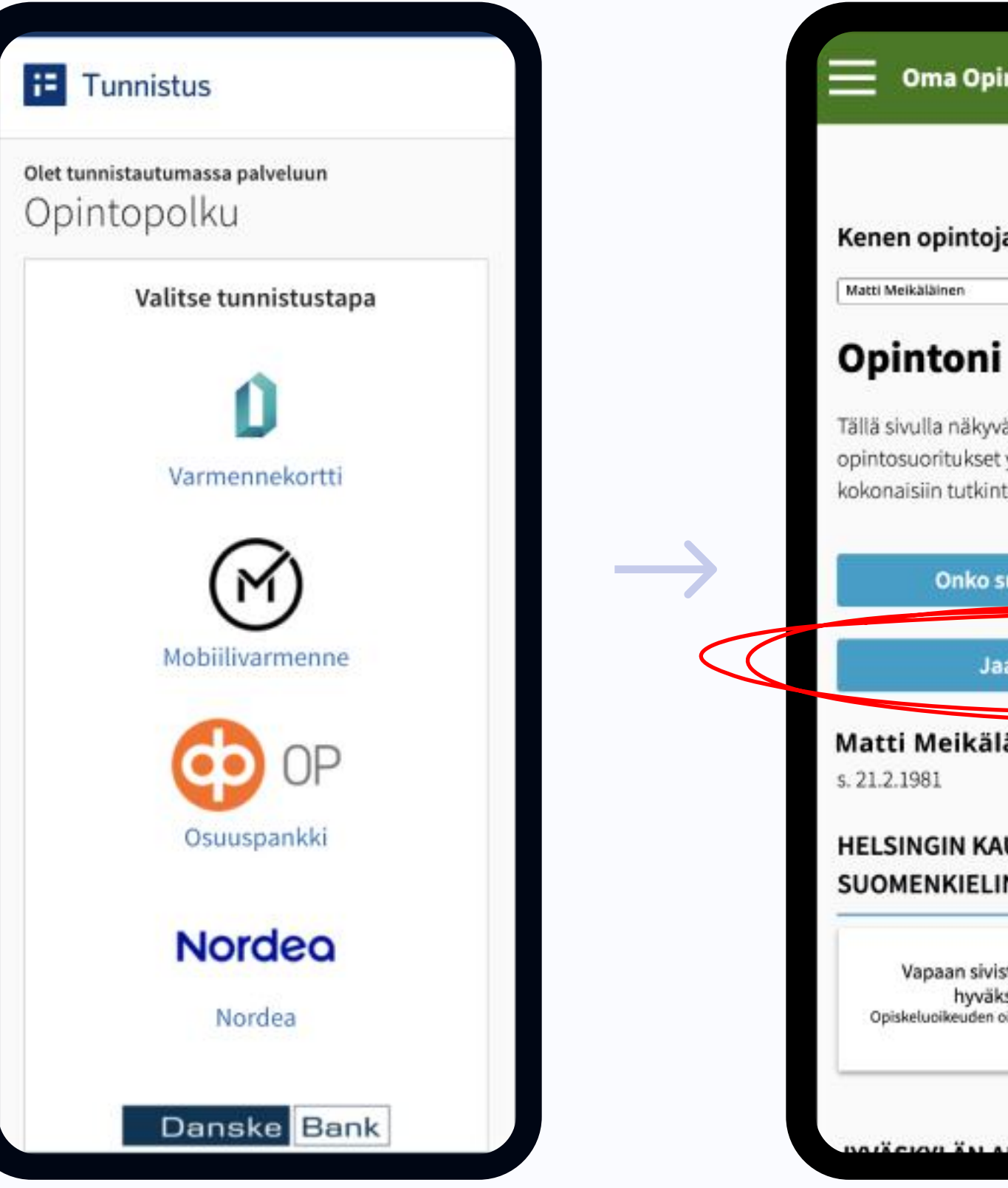

## 8. Valitse "jaa suoritustietoja"

### Oma Opintopolku Kenen opintoja haluat tarkastella? 🕕 4 Tällä sivulla näkyvät kaikki sähköisesti tallennetut opintosuoritukset yksittäisistä kursseista kokonaisiin tutkintoihin. Onko suorituksissasi virhe? Jaa suoritustietoja Matti Meikäläinen HELSINGIN KAUPUNGIN SUOMENKIELINEN TYÖVÄENOPISTO Vapaan sivistystyön koulutus (2024, hyväksytysti suoritettu) Opiskeluoikeuden oid: 1.2.246.562.15.35621396163 CON IN AMMATULINES

#### 9. Valitse "Kopioi linkki"

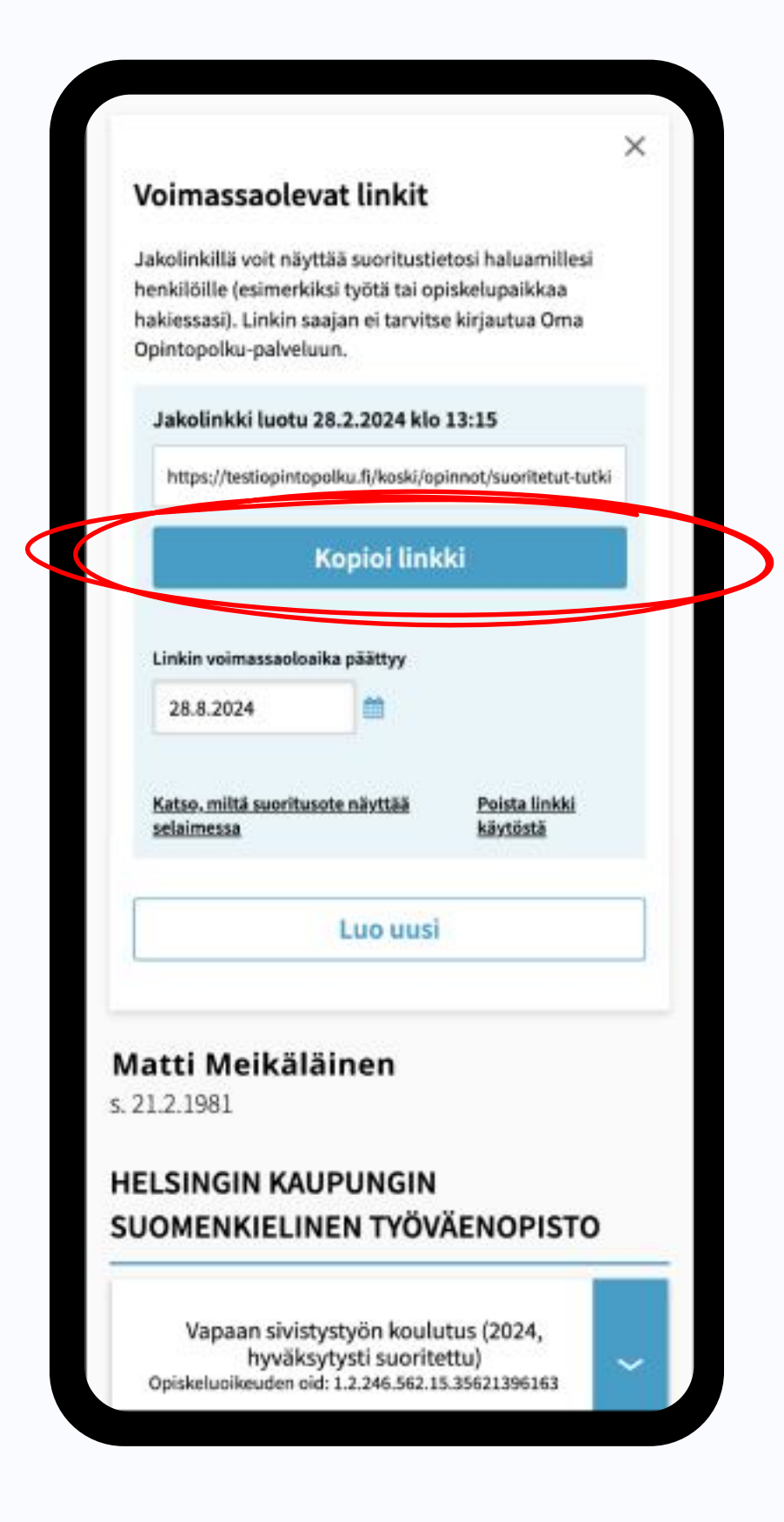

### **MySodexo app**

10. Liitä kopioimasi linkki sille tarkoitettuun kenttään MySodexossa, ja valitse "Hyväksy"

| Matti                                  |                                                                                                    |
|----------------------------------------|----------------------------------------------------------------------------------------------------|
| Meikäläinen                            |                                                                                                    |
|                                        | >                                                                                                    |
| 05                                     | OPINTOPOLKU<br>STUDIEINFO                                                                              |
| Vahvista o<br>Opintopoli<br>Löydät ser | piskelijastatuksesi liittämällä<br>usta kopioimasi linkki tähän.<br>n "Voimassaolevat linkit" -osiosta |
| https://o                              | pintopolku.fi/koski/api/opinnot/sug                                                                    |
|                                        | Vahvista                                                                                               |
|                                        | Info                                                                                                   |
|                                        |                                                                                                    |
| pintopolkulla I                        | tunnistaudut opiskeliiaksi                                                                             |

#### 11. Hienoa! Kaikki valmista! 🔽

| Ś                      | Omat tiedot                                                                                        |
|------------------------|----------------------------------------------------------------------------------------------------|
| Matti                  |                                                                                                    |
| Melkäläin              | en                                                                                                 |
| +358 🛩                 | 50 123 4567                                                                                        |
| matti.mei              | kalainen@example.com                                                                               |
|                        | ×                                                                                                  |
| C                      | piskelijastatus kunnossa!                                                                          |
| Olem<br>onnis<br>nautt | me yhdistäneet Opintopolku ID:si<br>tuneesti MySodexon kanssa. Nyt voit<br>ia opiskelijaeduistasi! |
|                        | ок                                                                                                 |
| Opintopolk             | ulla tunnistaudut opiskeliiaksi                                                                    |
| 31                     | funnistaudu Opintopolussa 🛶                                                                        |